# RV016、RV042、RV042G、およびRV082 VPNルータでのIPv6 DHCPサーバの設定

# 目的

Dynamic Host Configuration Protocol(DHCP)は、ネットワーク上のデバイスのIPアドレスを 自動的に設定して、相互に接続できるようにするネットワーク設定プロトコルです。アドレ スは指定された時間だけホストにリースされ、リース時間が経過すると、そのIPアドレスを 別のホストに割り当てることができます。DHCPサーバは、使用可能なIPアドレスをネット ワーク上のホストに自動的に割り当てます。DHCPv6はIPv6ネットワークのDHCPであり、 ホストにIPv6アドレスを設定します。

この記事では、RV016、RV042、RV042G、およびRV082 VPNルータでDHCPv6および LAN IPv6を設定する方法について説明します。

### 適用可能なデバイス

- RV016
- RV042
- · RV042G
- RV082

# [Software Version]

• v4.2.1.02

#### IPv6 DHCPサーバの設定

注: IPv6でDHCPを設定する前に、IPv6が有効になっていることを確認してください。 IPv6を有効にするには、Setup > Networkの順に選択し、Dual Stackモードのオプションボ タンをクリックします。

| P Mode        |               |               |
|---------------|---------------|---------------|
| Mode          | WAN           | LAN           |
| O IPv4 Only   | IPv4          | IPv4          |
| Dual-Stack IP | IPv4 and IPv6 | IPv4 and IPv6 |

ステップ1:Web設定ユーティリティにログインし、DHCP > DHCP Setupの順に選択しま す。DHCP Setupページが開きます。

| DHCP Setup                |           |         |
|---------------------------|-----------|---------|
| IPv4 IPv6                 |           |         |
| Enable DHCP Server        |           |         |
| Dynamic IP                |           |         |
| Client Lease Time :       | 1440 M    | linutes |
| Range Start :             | fc00::100 |         |
| Range End :               | fc00::17f |         |
| DNS                       |           |         |
| DNS Server (Required) 1 : | fc00::1   |         |
| 2 :                       | :         |         |

ステップ 2:IPv6タブをクリックします

ステップ 3:IPv6 DHCPサーバを有効にするには、Enable DHCP Serverチェックボックス をクリックします。

#### ダイナミックIPの設定

| Dynamic IP          |           |         |
|---------------------|-----------|---------|
| Client Lease Time : | 350       | Minutes |
| Range Start :       | fc00::52  |         |
| Range End :         | fc00::15f |         |

ステップ1:「クライアント・リース時間」フィールドにリース時間を入力します。 リース 時間とは、ユーザが現在のIPアドレスを使用してルータに接続できる時間です。

ステップ2: Range Startフィールドに範囲の開始IPアドレスを入力します。

ステップ3: Range Endフィールドに範囲の終了IPアドレスを入力します。

注:ユーザが割り当てることができる最大範囲は50のIPアドレスです。

#### DNS サーバ

ドメインネームシステム(DNS)は、人間が判読可能なドメイン名をIPアドレスに変換するサ ービスです。ルータ上のDNSサーバが特定のドメイン名を変換する方法を認識していない 場合は、プライマリDNSサーバに送信されます。

| DNS                       |          |
|---------------------------|----------|
| DNS Server (Required) 1 : | fc00::15 |
| 2:                        | a200::63 |

ステップ 1 : DNS Server (Required) 1フィールドにプライマリDNSサーバのIPアドレスを入力します。

ステップ2:(オプション)DNS Server 2フィールドにセカンダリDNSサーバのIPアドレスを 入力します。 プライマリDNSが機能しない場合、変換はセカンダリサーバによって行われ ます。

DNSローカルデータベース

DNSサーバには、IPアドレス、ホスト名、ドメイン名、およびその他のデータに関する情報 が含まれています。RV0xxルータをクライアントデバイスのDNSサーバとして使用できます 。DNSローカルデータベースは、IPアドレスとそれぞれのドメイン名を保存するために使用 されます。

ルータをDNSサーバとして使用する場合は、ルータをDNSサーバとして使用するようにク ライアントデバイスを設定する必要があります。WindowsでDNSサーバを設定するには、 Local Area Connection Properties > Internet Protocol > TCP/IP Propertiesの順に選択します 。Use the following DNS Server Addressを選択し、優先DNSサーバとしてルータのLAN IPアドレスを入力します。

| le.com                    |
|---------------------------|
| 00: <mark>42:8</mark> 329 |
| C                         |

ステップ1: Host Nameフィールドにドメイン名を入力します。

ステップ 2:IP AddressフィールドにホストのIPアドレスを入力します。

ステップ3: Add to listをクリックして、入力した情報をリストに追加します。

| DNS Local Database  |                      |
|---------------------|----------------------|
| Host Name :         |                      |
| IP Address :        |                      |
|                     | Add to list          |
| www.example.com=>20 | 01:db8::ff00:42:8329 |

ステップ4:Saveをクリックして、設定を保存します。

翻訳について

シスコは世界中のユーザにそれぞれの言語でサポート コンテンツを提供するために、機械と人に よる翻訳を組み合わせて、本ドキュメントを翻訳しています。ただし、最高度の機械翻訳であっ ても、専門家による翻訳のような正確性は確保されません。シスコは、これら翻訳の正確性につ いて法的責任を負いません。原典である英語版(リンクからアクセス可能)もあわせて参照する ことを推奨します。